# APLICACIÓN IPASEN (MÓVIL O TABLET)

## RECUPERAR CONTRASEÑAS PASEN PARA EL ALUMNADO

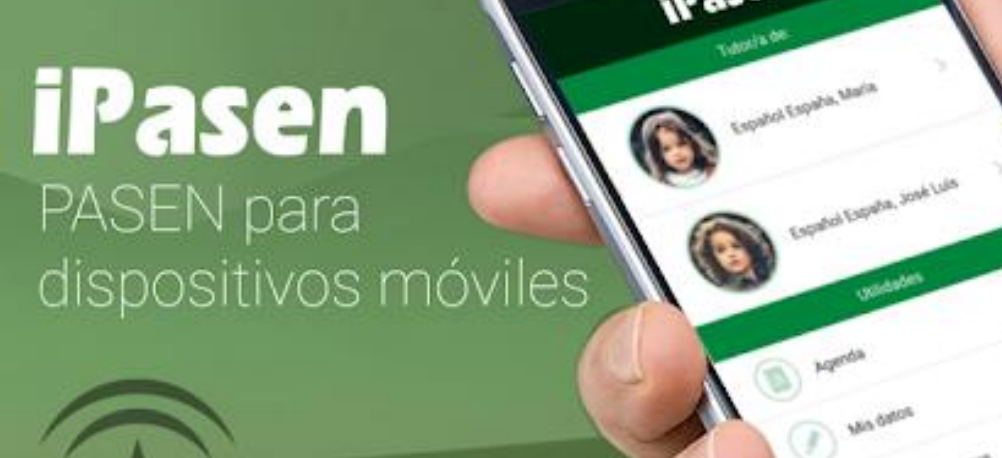

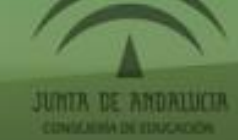

|   | isén M 20°  |           |                    | 🤶 📶 23 % 🚊 | 17:05 |  |  |  |  |  |  |  |  |
|---|-------------|-----------|--------------------|------------|-------|--|--|--|--|--|--|--|--|
|   |             |           | Pasen              |            |       |  |  |  |  |  |  |  |  |
|   | Tutor/a de: |           |                    |            |       |  |  |  |  |  |  |  |  |
| ~ |             | •         | a vo Notario, Celi | а          | >     |  |  |  |  |  |  |  |  |
|   | Utilidades  |           |                    |            |       |  |  |  |  |  |  |  |  |
|   |             | loticias  | 3                  |            |       |  |  |  |  |  |  |  |  |
|   |             | genda     |                    |            |       |  |  |  |  |  |  |  |  |
|   |             | /lis dato | DS                 |            |       |  |  |  |  |  |  |  |  |
|   |             | omunio    | caciones           |            |       |  |  |  |  |  |  |  |  |
|   | 🔅 c         | Configui  | ración             |            |       |  |  |  |  |  |  |  |  |
|   |             |           |                    |            |       |  |  |  |  |  |  |  |  |
|   | <           |           | $\land$            |            |       |  |  |  |  |  |  |  |  |

UNA VEZ HEMOS ENTRADO EN PASEN, HACEMOS CLIC EN COMUNICACIONES

## ELEGIR EL MENSAJE ADMINISTRACIÓN PASEN

| isén M 🔺 20°                                                                  | 🛜 📶 23 % 📕 17:05             |  |  |  |  |  |  |  |  |
|-------------------------------------------------------------------------------|------------------------------|--|--|--|--|--|--|--|--|
| Comunicaciones                                                                |                              |  |  |  |  |  |  |  |  |
| Recibidos                                                                     | Enviados                     |  |  |  |  |  |  |  |  |
| 14/04/2020 17:0                                                               | 5                            |  |  |  |  |  |  |  |  |
| Administrador PASEN                                                           |                              |  |  |  |  |  |  |  |  |
| Usuarios y contraseña                                                         | s del alumnado               |  |  |  |  |  |  |  |  |
| A continuación se les f                                                       | acilita el usuario y la dire |  |  |  |  |  |  |  |  |
| 14/04/2020 17:0                                                               | 2                            |  |  |  |  |  |  |  |  |
| $\mathbf{U}_{\mathbf{p}} = \mathbf{M}_{\mathbf{p}} = \mathbf{M}_{\mathbf{p}}$ | 📕 🏜 💻 (Tutor/a Legal)        |  |  |  |  |  |  |  |  |
| Tareas                                                                        |                              |  |  |  |  |  |  |  |  |
| Buenas tardes Luis, es                                                        | pero y deseo que estéis t    |  |  |  |  |  |  |  |  |
| 14/04/2020 16:5                                                               | 6 +                          |  |  |  |  |  |  |  |  |
| Caroliza Della Tarla, I                                                       | ⊔ म (Tutor/a Legal)          |  |  |  |  |  |  |  |  |
|                                                                               |                              |  |  |  |  |  |  |  |  |

21:45 🖾 ব İ …

A

111

😰 📲 🙃 , i i 💼

Conversación

#### Administrador PASEN

#### Usuarios y contraseñas del alumnado

A continuación se les facilita el usuario y la dirección para obtener la contraseñas de cada uno de sus hijos o hijas para que, si lo necesita, puedan acceder a la plataforma Moodle de formación a distancia:

El usuario para su hijulta el contraseña, pulse el contraseña, pulse el contraseña

F para obtener la contraseña, pulse el siguiente enlace: Restablecer contraseña

 $\cap$ 

01/04/2020

PINCHAMOS EN RESTABLECER CONTRASEÑA EN EL HIJO O LA HIJA DE QUIEN VAMOS A RECUPERARLA.

| 21:46 | <b>1</b> | 1 | <u>†</u> | ••• |  |
|-------|----------|---|----------|-----|--|
|-------|----------|---|----------|-----|--|

🔒 juntadeandalucia.es/educac 🔄 🕘

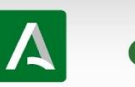

 $\cap$ 

ON S. ....

Credenciales para las plataformas educativas de la Consejería de Educación y Deporte

A continuación se les facilita el usuario y contraseña de su hijo/a para que, si lo necesita, puedan acceder a la plataforma Moodle de formación a distancia.

• El usuario para su hijo/a Fle Navanose es contrava de la contraseña es **en la su** 

A Cada vez que se entra en esta página se generará una nueva contraseña

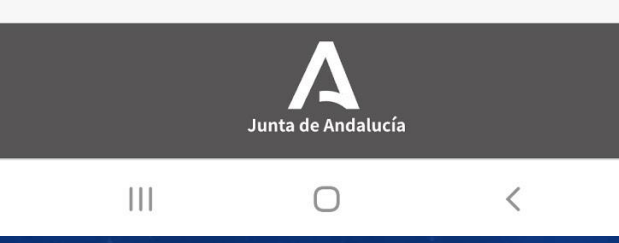

EN ESTA PANTALLA SE MUESTRA EL USUARIO Y LA CONTRASEÑA DE SU HIJO O HIJA.

Y SI ME DA ERROR INSISTIMOS ...

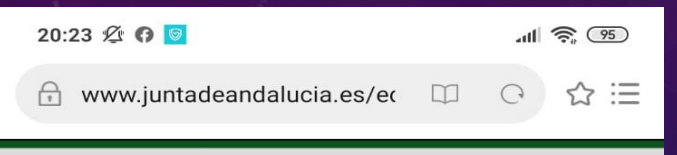

SECRETARÍA VIRTUAL

### Y SI ME DA ERROR INSISTIMOS ... AL FINAL SE CONSIGUE

## LOCONSEGUÍ

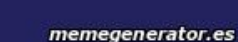

Credenciales para las plataformas educativas de la Consejería de Educación y Deporte

Δ

• Se ha producido un error al obtener los datos

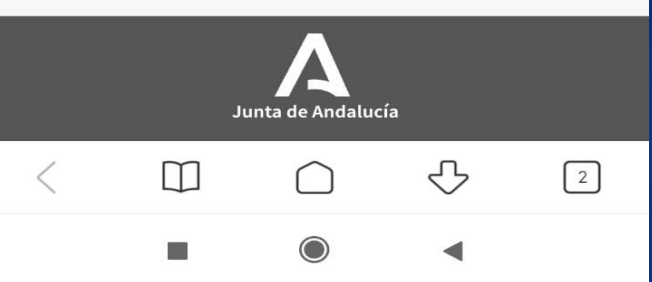

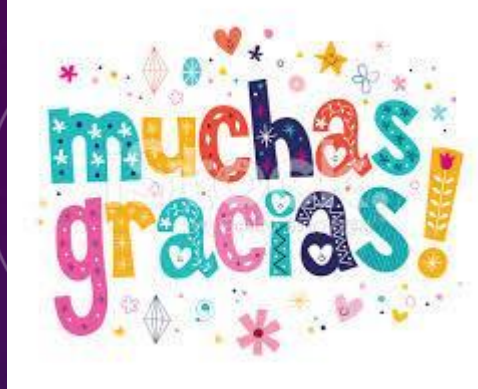

# Y PACIENCIA CON PASEN Y MOODLE.

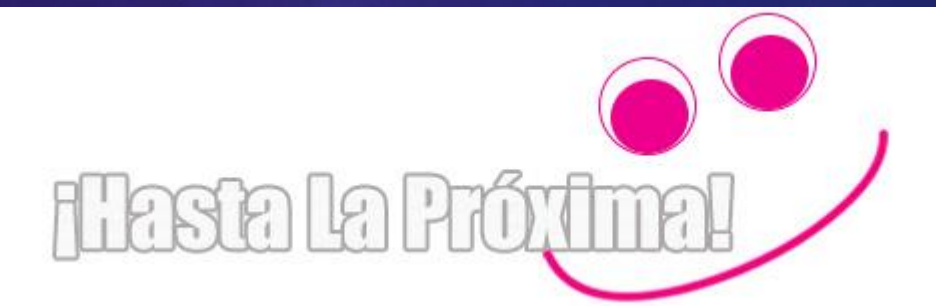